## How to Add an Announcement on the Maintenance Screen

- Log in as Admin user
   On user's menu panel, go to System Manager folder >> Announcements folder >> Maintenance

| Save Undo Close         + Insert △ Up ▽ Down X Remove BB Layout Q       Filter Records (F3)         Type       Start Date       End Date         Welcome       9/2/2015       9/2/2015                                                                                                    | ×□ |                                                                    |                              |            |                 | Announcements   |
|----------------------------------------------------------------------------------------------------|----|--------------------------------------------------------------------|------------------------------|------------|-----------------|-----------------|
| + Insert A Up       Down X Remove       BL Layout Q.       Filter Records (F3)         Type       Start Date       End Date       Announcement         Welcome       9/2/2015       9/2/2015       Image: Crystal Flash Tender                                                                                                    |    |                                                                    |                              |            |                 | Save Undo Close |
| Type     Start Date     End Date     Announcement       Welcome     9/2/2015     9/2/2015     Image: Crystal Flash image: Crystal Flash image: Crys |    |                                                                    | Filter Records (F3)          | 믑 Layout 🔍 | ▽ Down 🗙 Remove | + Insert △ Up   |
| Welcome 9/2/2015 9/2/2015 P<br>Crystal Flash<br>FUELS ON THE MOVE                                                                                                    |    |                                                                    | Announcement                 | Date       | Start Date En   | Туре            |
| Embed Logos to have consistent marketing format.<br>Enhanced formatting gives links and <u>formatting</u> options.                                                                                                    |    | IFlash<br>IN THE MOVE<br>arketing format.<br>d formatting options. | Embed Logos to have consiste | 2015 /     | 9/2/2015 9/.    | Welcome         |
|                                                                                                    |    |                                                                    |                              | I          |                 |                 |
| ⑦ ① ○ Ready                                                                                                    |    |                                                                    |                              |            | Ready           | <b>@ @</b> ? ज  |

- 3. Click the Insert button to add a new blank row
- 4. Select the Type, Start Date and End Date. Note though that End Date should be equal or greater that the Start Date.

| Ani | nouncements   |              |               |    |                                                  |  |
|-----|---------------|--------------|---------------|----|--------------------------------------------------|--|
| Sa  | ve Undo Close |              |               |    |                                                  |  |
| +   | Insert △ Up   | ⊽ Down 🗙 Ren | move 🔠 Layout | Q, | Filter Records (F3)                              |  |
|     | Туре          | Start Date   | End Date      |    | Announcement                                     |  |
|     | Welcome       | 9/2/2015     | 9/2/2015      | 0  | Embed Logos to have consistent marketing format. |  |
|     | Announcement  | 6/30/2016    | 7/1/2016      | Ø  |                                                  |  |
|     |               |              |               | Ø  |                                                  |  |
|     |               |              |               |    |                                                  |  |

5. Click the pencil icon to edit the Announcement detail

| Announcements                    |              |               |    |                    |                |        |      |     |     |   |     |   |   |   |   |    |   |    | ~ □ |   |   |    |   |  |   |  |
|----------------------------------|--------------|---------------|----|--------------------|----------------|--------|------|-----|-----|---|-----|---|---|---|---|----|---|----|-----|---|---|----|---|--|---|--|
| Save Undo Close                  |              |               |    |                    |                |        |      |     |     |   |     |   |   |   |   |    |   |    |     |   |   |    |   |  |   |  |
| + Insert △ Up                    | ▽ Down X Rer | move 🗄 Layout | Q, | Filter Re          | Edit A         | Annour | ncem | ent |     |   |     |   |   |   |   |    |   |    |     |   |   |    |   |  |   |  |
| Туре                             | Start Date   | End Date      |    | Announe            | ок             | Cancel |      |     |     |   |     |   |   |   |   |    |   |    |     |   |   |    |   |  |   |  |
| Welcome                          | 9/2/2015     | 9/2/2015      | 0  |                    | A <sub>A</sub> | В      | I    | U   | abc | A | aly | = | = | = | Ξ | łΞ | ī | νĒ |     | Þ | щ | P. | _ |  | * |  |
|                                  |              |               |    | Imbed L<br>Enhance |                |        |      |     |     |   |     |   |   |   |   |    |   |    |     |   |   |    |   |  |   |  |
| <ul> <li>Announcement</li> </ul> | . 6/30/2016  | 7/1/2016      | J  |                    |                |        |      |     |     |   |     |   |   |   |   |    |   |    |     |   |   |    |   |  |   |  |
|                                  |              |               | 0  |                    |                |        |      |     |     |   |     |   |   |   |   |    |   |    |     |   |   |    |   |  |   |  |
|                                  |              |               |    |                    |                |        |      |     |     |   |     |   |   |   |   |    |   |    |     |   |   |    |   |  |   |  |
| 0098                             | Edited       |               |    |                    |                |        |      |     |     |   |     |   |   |   |   |    |   |    |     | Ţ |   |    |   |  |   |  |

6. Enter the Announcement details on the screen then click OK button when done

| Edit Announcement                                                                                                    |
|----------------------------------------------------------------------------------------------------|
| OK Cancel                                                                                                    |
| <sup>A</sup> A B <i>I</i> <u>U</u> abo <u>A</u> <sup>a</sup> <u>V</u> ≡ ≡ ≡ ⊞ ⊞ ≡ ⊡ <u>B</u> <u>B</u> <u>B</u> <u>B</u> <u>C</u> - <> <sup>a</sup> <sup>a</sup>                                                                                                    |
| Lorem ipsum dolor sit amet, consectetur adipiscing elit. Curabitur nisl mi, sollicitudin aliquam fermentum at, suscipit sit<br>amet diam. Pellentesque ultrices, justo eget aliquam dapibus, mi augue pellentesque lectus, vel condimentum odio erat<br>non eros. Aliquam sem arcu, imperdiet nec malesuada nec, dignissim vel arcu. Suspendisse tincidunt mi ut pretium<br>pulvinar. Nullam a efficitur ipsum, sit amet maximus ante. Eusce malesuada, ex a pharetra hendrerit, tellus nisi lobortis<br>diam, ut laoreet dui odio non neque. Proin tempus arcu eget nunc euismod scelerisque in eget lacus. In blandit leo<br>libero, ut lacinia orci auctor nec. Curabitur a purus quis arcu volutpat posuere. Aliquam erat volutpat. Nunc quis tortor<br>luctus nisi ornare placerat. Nulla facilisi. Proin vestibulum suscipit neque non tincidunt. Vestibulum ac nulla ligula. Sed<br>vitae sapien ornare, maximus ex at, tincidunt nunc. Praesent portitor tristique nulla sed sollicitudin. |
|                                                                                                    |
|                                                                                                    |

- 7. Click the Save button on the Maintenance screen to save the setup
- Log in as Admin user
   On user's menu panel, go to Common Info folder >> Announcements folder >> Maintenance

| Save         Undo         Close           +         Insert         △         Up         > Down         X Remove         BL Layout         Q.         Filter Records (F3)         X           □         Type         Start Date         End Date         Announcement           Welcome         09/02/2015         09/02/2015         0 |  |
|----------------------------------------------------------------------------------------------------|--|
| +         Insert         △         Up         ▽ Down         X Remove         BE Layout         Q.         Filter Records (F3)         X           □         Type         Start Date         End Date         Announcement           Welcome         09/02/2015         09/02/2015         0                                           |  |
| Type         Start Date         End Date         Announcement           Welcome         09/02/2015         09/02/2015         ////////////////////////////////////                                                                                                    |  |
| Welcome 09/02/2015 09/02/2015 D                                                                                                    |  |
| Embed Logos to have consistent marketing format.<br>Enhanced formatting gives links and <u>formatting</u> options.                                                                                                    |  |
|                                                                                                    |  |
|                                                                                                    |  |
| ⑦ ♥ ☑ Ready                                                                                                    |  |

- Click the Insert button to add a new blank row
   Click the Type, Start Date and End Date. Note though that End Date should be equal or greater that the Start Date.

| Save Undo Close                    |                                                                                                    |
|------------------------------------|----------------------------------------------------------------------------------------------------|
| + Insert                           | yout Q. Filter Records (F3) X                                                                                                    |
| Type Start Date End Date           | Announcement                                                                                                    |
| Welcome 09/02/2015 09/02/201       | s Crystal Flash<br>Entred Logos to have consistent marketing format.<br>Enhanced formatting gives links and <u>formatting options</u> . |
| Announcement 06/30/2015 07/02/2015 | i 🖉                                                                                                    |
|                                    |                                                                                                    |
|                                    |                                                                                                    |

5. Click the pencil icon to edit the Announcement detail

| Announcer | ments                   |                   |                 |                        |                      |                 |                |           |              |                      |              |           |                |               |               |              |                 |              |       |             |                  |                  |       | ×            |                 |                |     |
|-----------|-------------------------|-------------------|-----------------|------------------------|----------------------|-----------------|----------------|-----------|--------------|----------------------|--------------|-----------|----------------|---------------|---------------|--------------|-----------------|--------------|-------|-------------|------------------|------------------|-------|--------------|-----------------|----------------|-----|
| Save Und  | do Close                |                   |                 |                        |                      |                 |                |           |              |                      |              |           |                |               |               |              |                 |              |       |             |                  |                  |       |              |                 |                |     |
| + Insert  | ⇔ Up                    | ⊽ Down 🗙          | Remove BB       | J Layout               | Q, F                 | filter Reco     | Edit /         | nnoun     | ×<br>cemer   |                      |              |           |                |               |               |              |                 |              |       |             |                  |                  |       |              |                 |                |     |
| Type      |                         | Start Date        | End Dat         | te                     | An                   | inouncem        | 1              |           |              |                      |              |           |                |               |               |              |                 |              |       |             |                  |                  |       |              |                 |                |     |
| Welco     | ime                     | 09/02/2015        | 09/02/          | 2015                   | Í                    | _               | OK             | Cancel    |              |                      |              |           |                |               |               |              |                 |              |       |             |                  |                  |       |              |                 |                |     |
|           |                         |                   |                 |                        | 1                    |                 | <sup>A</sup> A | В         | Ι            | <u>U</u>             | abe <u>A</u> | <u>at</u> | =              | Ξ             | =             | Ξ            | 3               | ≣            | Ē     | <u>~</u>    | Þ                | Ę                | в.    | -            |                 | e <sup>a</sup> |     |
|           |                         |                   |                 |                        | 1                    |                 |                |           |              |                      |              |           |                |               |               |              |                 |              |       |             |                  |                  |       |              |                 |                |     |
|           |                         |                   |                 |                        | -                    | Lange Los       |                |           |              |                      |              |           |                |               |               |              |                 |              |       |             |                  |                  |       |              |                 |                |     |
|           |                         |                   |                 |                        | - /r                 | Enhanced f      |                |           |              |                      |              |           |                |               |               |              |                 |              |       |             |                  |                  |       |              |                 |                |     |
| Annou     | uncement                | 06/30/2015        | 07/02/          | 2015                   |                      |                 |                |           |              |                      |              |           |                |               |               |              |                 |              |       |             |                  |                  |       |              |                 |                |     |
|           | Inco                    | 0002.00           |                 | 0.5                    | 1                    |                 |                |           |              |                      |              |           |                |               |               |              |                 |              |       |             |                  |                  |       |              |                 |                |     |
|           |                         |                   |                 |                        |                      |                 |                |           |              |                      |              |           |                |               |               |              |                 |              |       |             |                  |                  |       |              |                 |                |     |
|           |                         |                   |                 |                        |                      | 1               |                |           |              |                      |              |           |                |               |               |              |                 |              |       |             |                  |                  |       |              |                 |                |     |
|           |                         |                   |                 |                        |                      | 1               |                |           |              |                      |              |           |                |               |               |              |                 |              |       |             |                  |                  |       |              |                 |                |     |
|           |                         |                   |                 |                        |                      | 1               |                |           |              |                      |              |           |                |               |               |              |                 |              |       |             |                  |                  |       |              |                 |                |     |
|           |                         |                   |                 |                        |                      | 1               |                |           |              |                      |              |           |                |               |               |              |                 |              |       |             |                  |                  |       |              |                 |                |     |
|           |                         |                   |                 |                        |                      | 1               |                |           |              | _                    |              |           |                |               |               |              |                 |              |       |             |                  |                  |       |              |                 |                | -   |
|           |                         |                   |                 |                        |                      |                 | -              |           |              |                      |              |           |                |               |               |              |                 |              |       |             |                  |                  |       |              |                 |                |     |
|           |                         |                   |                 |                        |                      |                 |                |           |              |                      |              |           |                |               |               |              |                 |              |       |             |                  |                  |       |              |                 |                |     |
|           |                         |                   |                 |                        |                      |                 |                |           |              |                      |              |           |                |               |               |              |                 |              |       |             |                  |                  |       |              |                 |                |     |
| 00        | 0 🖂 I                   | Édited            |                 |                        |                      |                 |                |           |              |                      |              |           |                |               |               |              |                 |              |       | _           |                  |                  |       |              |                 |                |     |
| inter t   | the Ar                  | ากดมูกต           | remen           | t det                  | tails (              | on th           | A Sr           | oree      | n tł         | her                  |              | •k 0      | <b>K</b> h     | ttr           | Ωn ι          | who          | ≏n              | dor          | ne.   |             |                  |                  |       |              |                 |                |     |
| The.      |                         |                   | inter i         |                        | Lance                |                 |                |           | ä            |                      |              |           |                |               |               |              | ä               |              |       |             |                  |                  |       |              |                 |                |     |
| Edit An   | nounc                   | ement             |                 |                        |                      |                 |                |           |              |                      |              |           |                |               |               |              |                 |              |       |             |                  |                  |       |              |                 |                |     |
| ок с      | ancel                   |                   |                 |                        |                      |                 |                |           |              |                      |              |           |                |               |               |              |                 |              |       |             |                  |                  |       |              |                 |                |     |
|           |                         |                   |                 |                        |                      |                 |                |           |              |                      |              |           |                |               |               |              |                 |              |       |             |                  |                  |       |              |                 |                |     |
| AA        | В                       | <i>Ι</i> <u>U</u> | abe             | <u>A</u>               | aly                  | =               | Ξ              | =         | Ξ            | :=                   | 1<br>2<br>3  | 1         | Ē F            | Ē             |               |              | ►               |              | į.    | 8.          | -                | -                |       | Ŵ            | e <sup>an</sup> |                |     |
|           |                         | 1.1.1.            |                 |                        |                      |                 | -114           |           |              |                      | -            |           |                | - 1           |               |              |                 | - 64         |       |             |                  |                  |       |              |                 |                |     |
| Lore      | em Ipsi                 | ит авны           | r sit <u>am</u> | et, cu                 | onsec                | tetur           | adip           | isciri    | g ei         | <u>it</u> . <u>C</u> | Juray        | itur i    | nisi i         | mı, ;         | SOllin        | CILU         | din             | alig         | luar  | <u>n ie</u> | rme              | enu              | IM a  | it, <u>s</u> | USCI            | pit si         | It  |
| ame       | t diam                  | I. Pellen         | tesque          | ultrice                | es, ju               | sto ec          | get a          | liqua     | am (         | dap                  | ibus,        | mi g      | lugu           | <u>ie p</u> r | eller         | ntes         | squ             | e lei        | ctus  | 5, VE       | el co            | ondi             | imer  | ntur         | <u>n oc</u>     | lio er         | ra  |
| non       | eros.                   | Aliquam           | sem ar          | rcu, ir                | mperc                | diet nr         | ec m           | lales     | suad         | ta n                 | ec, d        | ignis     | ssim           | ve/           | arc           | <u>u</u> . Ş | Susr            | penr         | diss  | e ti        | ncic             | dunt             | mi    | ut p         | vretii          | um             |     |
| pulv      | inar. N                 | Jullam a          | efficitu        | r ipsu                 | ım, sit              | t ame           | t me           | aximi     | us a         | inte                 | Fus          | ce m      | iale:          | suar          | da, i         | ex a         | a pr            | nare         | etra  | her         | ndre             | erit,            | tellu | ıs n         | isi Ic          | obort          | tis |
| dian      | n ut la                 | oreet di          | i odio i        | nonr                   | neaile               | • Proi          | in te          | 200       | s ar         | -                    | net          | nunc      | - <u>AUI</u> : | iem(          | nd s          | nele         | oris/           | 711P         | ine   | anei        | + lar            | 2115             | In I  | hian         | dit             | 20             | ~~~ |
| libor     | 7, 505 cm               |                   | Il Quis         | 1011 00                | Cyuz.                | · Editoria      | 11 550         | lipes<br> | 2 5000       | ಸಟ್ ಜ<br>ಸಂಗ         | yes :        | - lute    |                | 2000          | <u>/// 55</u> | - 4          | ilitera<br>Sano | 1400         |       | 100         | i litta<br>Turta | <u>, 14 15</u> . | 111 8 | 1160.11      | alls is         | 20             |     |
| liber     | <u>Q</u> , <u>U</u> , u | acinia u          | CI aucio        | )[ []et                | <u>C</u> . <u>Cu</u> | ablu            | <u>г</u> аµ    | urus      | i gu         | <u> S</u> aj         | (CU v        | Olutp     | jai h          | 105u          | lere          | - Au         | Ique            | atti s       | erai  | I VU        | Ιμιρ             | al. I            | Nun   | Cy           | 115 0           | orioi          | 4   |
| luctu     | <u>is nisi</u>          | ornare (          | placerat        | <u>t</u> . <u>Nu</u> r | la fac               | ;ilisi. P       | Proin          | vesi      | tibui        | lum                  | susc         | ;ipit r   | lequ           | je n          | ion ț         | tinci        | idur            | <u>nt. v</u> | /esti | ibun        | um               | ac               | nulla | a lig        | ula.            | Sea            | ļ   |
| vitae     | e sapie                 | en ornar          | e, maxi         | mus                    | ex at,               | , <u>tincic</u> | dunt           | nun       | <u>c</u> . P | raer                 | sent         | portt     | itor f         | tristi        | ique          | e nu         | ılla :          | sed          | sol   | liciti      | udir             | 1.               |       |              |                 |                |     |
|           |                         |                   |                 |                        |                      |                 |                |           |              |                      |              |           |                |               |               |              |                 |              |       |             |                  |                  |       |              |                 |                |     |
|           |                         |                   |                 |                        |                      |                 |                |           |              |                      |              |           |                |               |               |              |                 |              |       |             |                  |                  |       |              |                 |                |     |
|           |                         |                   |                 |                        |                      |                 |                |           |              |                      |              |           |                |               |               |              |                 |              |       |             |                  |                  |       |              |                 |                |     |
|           |                         |                   |                 |                        |                      |                 |                |           |              |                      |              |           |                |               |               |              |                 |              |       |             |                  |                  |       |              |                 |                |     |
|           |                         |                   |                 |                        |                      |                 |                |           |              |                      |              |           |                |               |               |              |                 |              |       |             |                  |                  |       |              |                 |                |     |
|           |                         |                   |                 |                        |                      |                 |                |           |              |                      |              |           |                |               |               |              |                 |              |       |             |                  |                  |       |              |                 |                |     |

7. Click the Save button on the Maintenance screen to save the setup